## Instalação do Android

Há duas maneiras de prepararmos o Eclipse para desenvolvermos nossas aplicações Android.

## (1) Se você ainda não tem Eclipse instalado

- Baixe o arquivo ADT (*Android Developer Tools*) *Bundle* no endereço
  <u>http://developer.android.com/sdk/index.html</u>
- Descompacte o arquivo. Dentro da pasta principal, você encontrará uma pasta "eclipse" com o programa para rodar sua primeira aplicação Android. Resta apenas instalar a versão do Android com a qual você pretende trabalhar. Para isso, siga o quarto passo da alternativa (2).

## (2) Se você já tem o Eclipse instalado e quer apenas acrescentar os plugins Android:

• Primeiro passo: acesse o endereço http://developer.android.com/sdk/index.html

Clique no link "*Use an Existing IDE*" e a seguir clique no link "*Download for other Platforms*". Escolha o SDK Tool apropriado para o seu sistema operacional e baixe o arquivo.

• Segundo Passo: no Eclipse, selecione a opção *Help -> Install new software => Add*. O endereço do *plugin* é: <u>http://dl-ssl.google.com/android/eclipse</u>

| ۲                 | Add Repository                           | ×               |
|-------------------|------------------------------------------|-----------------|
| <u>N</u> ame:     | Android                                  | L <u>o</u> cal  |
| <u>L</u> ocation: | http://dl-ssl.google.com/android/eclipse | <u>A</u> rchive |
|                   |                                          |                 |
| ?                 | Cancel                                   | ок              |

- Quando o Eclipse trouxer o nome e versão dos *plugins* disponíveis no site, marque a opção "*Developer Tools*". Após a instalação dos *plugins*, reinicie o Eclipse.
- Terceiro Passo: Agora é necessário configurar o local do diretório Android SDK.
  Selecione Window => Preferences => Android e indique o endereço da pasta que você descompactou.
- Quarto Passo: Por fim, precisamos instalar e selecionar a versão do Android que usaremos (*Target*). Clique no ícone de "*Android SDK Manager*" (Figura 1) e instale "Android 2.1 (API 7)" (Figura 2).

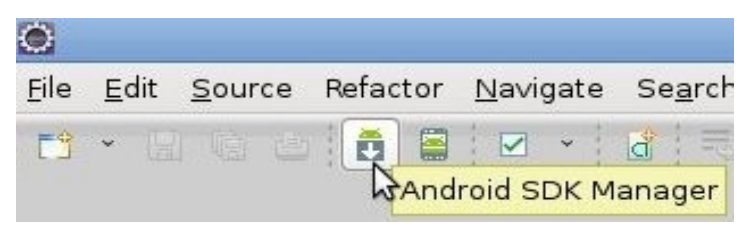

Figura 1

| API          | Rev.     | Status                                                                                                    |                                                                                                    |  |
|--------------|----------|----------------------------------------------------------------------------------------------------|----------------------------------------------------------------------------------------------------|--|
| API          | Rev.     | Status                                                                                                    |                                                                                                    |  |
| API          | Rev.     | Status                                                                                                    |                                                                                                    |  |
| API          | Rev.     | Status                                                                                                    |                                                                                                    |  |
|              |          |                                                                                                    |                                                                                                    |  |
|              |          |                                                                                                    |                                                                                                    |  |
| 1            |          |                                                                                                    |                                                                                                    |  |
|              |          |                                                                                                    |                                                                                                    |  |
| 7            | 3        | 🎒 Installed                                                                                                    | _                                                                                                    |  |
| 7            | 1        | 🎒 Installed                                                                                                    | 17. A                                                                                                    |  |
| 7            | 1        | 🎒 Installed                                                                                                    |                                                                                                    |  |
|              |          |                                                                                                    |                                                                                                    |  |
|              |          |                                                                                                    |                                                                                                    |  |
|              |          |                                                                                                    |                                                                                                    |  |
|              | 12       | installed                                                                                                    | V                                                                                                    |  |
| e Select     | New or   | <u>Updates</u>                                                                                                    | Install 8 packages                                                                                                    |  |
| Deselect All |          |                                                                                                    | Delete 3 packages                                                                                                    |  |
|              |          |                                                                                                    |                                                                                                    |  |
|              |          |                                                                                                    |                                                                                                    |  |
|              | e Select | 7 3<br>7 1<br>7 1<br>7 1<br>7 2<br>1<br>7<br>1<br>2<br>2<br>2<br>2<br>2<br>2<br>2<br>2<br>2<br>2<br>2<br>2<br>2<br>2<br>2<br>2 | 7    3    Installed      7    1    Installed      7    1    Installed      7    1    Installed      7    1    Installed      7    1    Installed      7    1    Installed      7    1    Installed      7    1    Installed      12    Installed      Deselect New or Updates    Installed |  |

Figura 2

1. **Configuração do Simulador:** clique no ícone "*Android Virtual Device Manager*" (veja Figura 3). Aparecerá uma janela (Figura 4) na qual podemos editar e configurar o simulador (Figura 5).

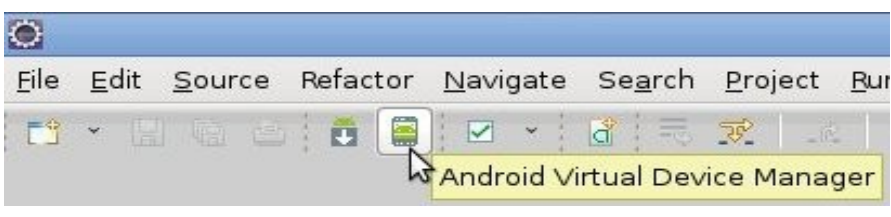

Figura 3.

|                    |                      |                         | 15       |           |               |         |
|--------------------|----------------------|-------------------------|----------|-----------|---------------|---------|
| List of existing A | ndroid Vin<br>Target | iual Devices lo<br>Name | Platform | API Level | CPU/ABI       | New     |
| 🗸 Simulador        | Androi               | d 2.1                   | 2.1      | 7         | ARM (armeabi) | Edit    |
|                    |                      |                         |          |           |               | Delete  |
|                    |                      |                         |          |           |               | Repair  |
|                    |                      |                         |          |           |               | Details |
|                    |                      |                         |          |           |               | Start   |
|                    |                      |                         |          |           |               |         |
|                    |                      |                         |          |           |               | Refres  |

Figura 4

| Target:   | Google APIs (Google Inc    | .) - API Le | vel 7 🛛 🗘 |
|-----------|----------------------------|-------------|-----------|
| CPU/ABI:  | ARM (armeabi)              |             | 0         |
| SD Card:  | • Size: 2000               |             | Мів  ≎    |
|           | O File:                    |             | Browse    |
| Snapshot: | 🗆 Enabled                  |             |           |
| Skin:     | Built-in: Default          | (WVGA80     | 0) 🗘      |
|           | O Resolution:              | ×           |           |
| Hardware: | Property                   | Value       | New       |
|           | Abstracted LCD densit      | 240         |           |
|           | Max ∨M application he      | 24          | Delete    |
| 🗌 Overrid | e the existing AVD with th | e same n    | ame       |

Figura 5